## **Degree Day Clock**

This screen is used to maintain a clock location. You can open corresponding Clock Reading record of the location by clicking the **Clock Reading toolbar button**.

## **Field Description**

Clock Location No - Enter a unique identifier for the degree day clock.

Address - Enter the Address of the clock location. See also Address Mapper

Zip/Postal Code - Select the zip code of the clock location.

City - This field is auto-populated when a zip code is selected. However, you can edit this if necessary.

State/Province - This field is auto-populated when a zip code is selected. However, you can edit this if necessary.

Country - This field is defaulted to United States and auto-populated when a zip code is selected. However, you can edit this if necessary.

Base Temperature - Enter the base temperature that will be used during the calculation of Degree Day. See also Calculate Degree Day

Current Season - Select the current season from the combo box list. The options are Summer and Winter.

Summer Change Date - Enter the date when the last summer season ended.

Winter Change Date - Enter the date when the last winter season ended.

Accum DD Winter Close - Enter the accumulated degree days on the winter change date. This field will be automatically updated by the season reset.

Daily Average Degree Day Grouping fields - Enter the average degree day per month. This is used for forecasting a run out date. When future temperatures are not known, it will use this to estimate an average daily degree day.

## Pages

• How to Create a new Degree Day Clock